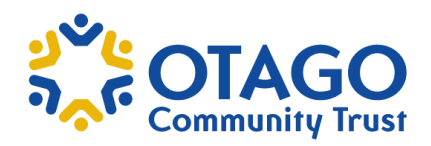

# Picking up your Grant

## **Decision Notification**

If you are successful in receiving a grant from the Otago Community Trust you will receive a Decision Notification email. This email will go to the email address of the Primary Contact noted in the original application.

The Decision Notification email will look like the below email.

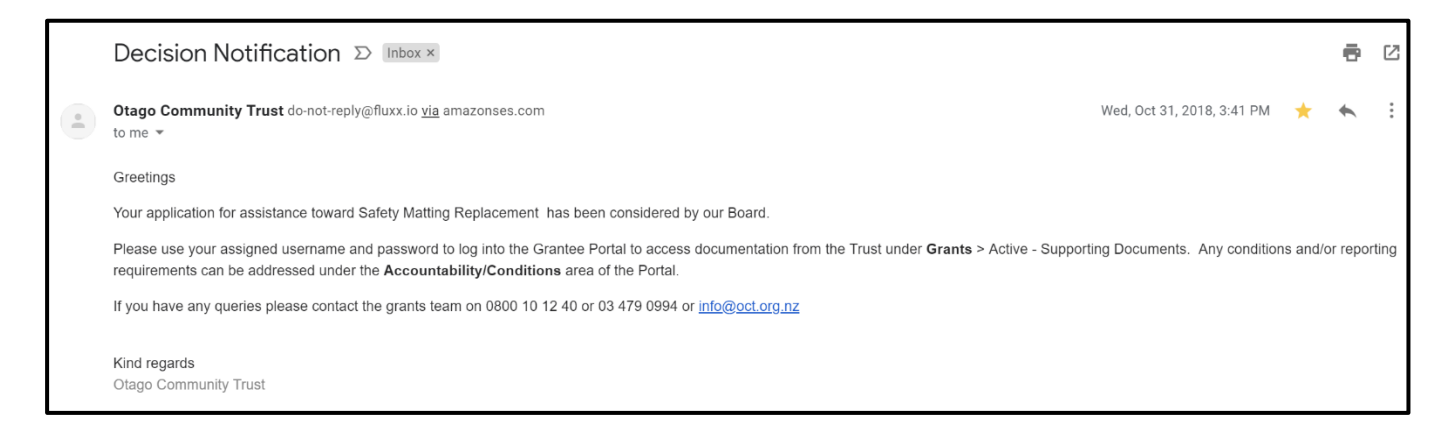

The Decision Notification email will instruct you to log back on to the grant portal to view the Trust's decision. If successful a 'Conditional Approval Letter' and any other Trust documentation will be available to view in the portal.

To find the 'Conditional Approval Letter':

#### 1. Log into grants portal

2. Click on Grants - Active. This will show the current grant, click on it to open it.

**3.** In Table of Contents, click on Supporting Documents. You will see a list of documents, select Conditional Letter to open it.

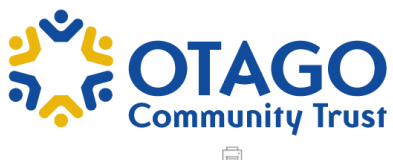

| يمني                  | Search                                                                                                    |                                                             |                     | Ē |
|-----------------------|----------------------------------------------------------------------------------------------------|-------------------------------------------------------------|---------------------|---|
| 2.6                   | Roslyn Kindergarten<br>Community Donation Under \$10k                                                                 | Roslyn Kindergar                                            | ten                 |   |
| Roslyn Kindergarten 🗘 | G-1908-17917 - Safety Matting Replacement<br>Amount Granted: \$4,000.00<br>Granted At: 31/10/2018<br>Status: Approved | G-1908-17917 - Safety Matting<br>Amount Granted: \$4,000.00 | Replacement         |   |
| INFORMATION           | Board meeting: 30 October 2018                                                                                        |                                                             |                     |   |
| Grantee Portal        |                                                                                                    | Organization Information                                    |                     |   |
| Apply for Funding     |                                                                                                    | Application Type                                            |                     |   |
| ORGANISATION          |                                                                                                    | Project Description<br>Project Finances                     |                     |   |
| Organisations         |                                                                                                    | Additional Project Informatio                               | n                   |   |
|                       |                                                                                                    | Applicants Declaration                                      |                     |   |
| PEOPLE                |                                                                                                    | Supporting Documents                                        |                     |   |
| People                |                                                                                                    |                                                             |                     |   |
| APPLICATIONS          |                                                                                                    |                                                             |                     |   |
| Pending Requests      |                                                                                                    | ▼Organisation Informat                                      | ion                 |   |
| Requests to Edit      |                                                                                                    | Organization:                                               | Roslyn Kindergarten |   |
| Submitted Requests    |                                                                                                    |                                                             |                     |   |
| GRANTS                |                                                                                                    | Primary Contact:                                            | Melanie McAtamney   |   |
| Active                |                                                                                                    |                                                             |                     |   |
| Olorad                |                                                                                                    |                                                             |                     |   |
|                       |                                                                                                    |                                                             |                     |   |

## Supporting Documents Please upload the following documents in support of your application: The following documents should also be uploaded, subject to the nature of your application: - Detailed budget showing all income and expenses related to your project/programme - Quotes and estimates related to your project - If not a registered charity your IRD status letter (NOT IR15RWT certificate) - Letters of support and/or other additional information, if applicable - Your annual operating budget - If the document type isn't listed, please select 'Other items' and specify the document you are uploading. To upload your documents, please click the [+] button below. Supporting Documents W Conditional Approval Letter.docx Ð **Conditional Approval Letter** Added at 1:20 PM on 31 October 2018

#### 1. Print the Conditional Approval Letter off and sign it.

**Please Note:** It is important that you read the conditional approval letter, further conditions maybe outlined in the letter that you will have to meet before we can pay out your grant.

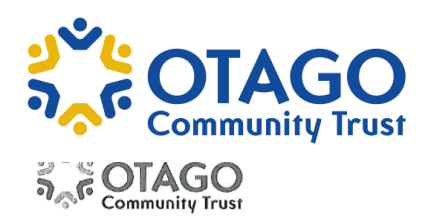

30 October 2018

Melanie McAtamney Kindergarte 69 Dunedin

Dear Melanie

Project Title: Safety Matting Replacement

I have pleasure in advising that the trustees have approved a grant offer of \$4,000. This is a contribution toward the total project cost of \$16,540 as described in your application.

Before we can pay your grant you will need to:

Accept our Terms & Conditions by signing and returning a copy of this letter; and Confirm in writing that the total project amount has been raised and from what sources;

- This grant is approved on the basis of our standard Terms and Conditions as attached, please note that:

- The grant is to be used for the purposes as set out in your application;
  The grant is to be used for the purposes as set out in your application;
  The sequence that the grant will be uplifted within the next 12 months;
  You are required to complete an Accountability Report at the completion of your project or upon request;
  You are required to advise the Trust if your project significantly alters from your application;
  You should acknowledge our grant in accordance with our Acknowledgment Guidelines, which can be found on our website.

If your organisation accepts the conditions of our offer, please sign accordingly at the bottom of this letter and return a copy to the Trust. The Trust wishes your organisation every success with the project.

Kind regards

Ross McRobie Chairperson

It has been resolved by our Board to accept the grant and its attaching conditions. Name ABC Teacher Name MarNIE M'ATAMNEY Position HEAD TEACHER Position a KANTS SECREPARY. signed the signed Melin wat  $\left( \right)$ 6.3.19 6-5-19 Data Data

#### How to upload your Conditional Approval Letter.

You upload the signed Conditional Approval Letter in the Accountability / Conditions' section of the portal, under 'Conditions due'.

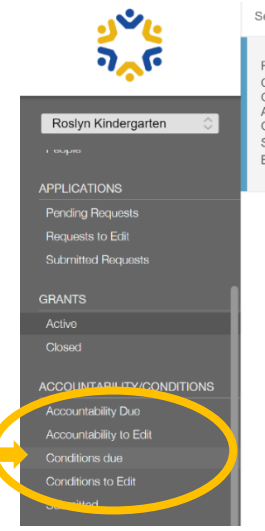

Search.

Roslyn Kindergarten Community Donation Under \$10k Go-1908-17917 - Safety Matting Replacement Amount Granted; \$4,000.00 Granted At: 31/10/2018 Status: Approved Board meeting: 30 October 2018

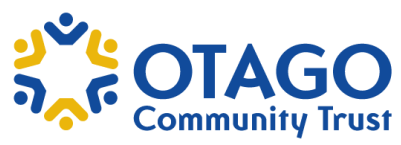

1. Click on the Add Files box, select from your files the signed Conditional Approval Letter

| يخو                              | Search                                                                                |                                          |                                                                                                    |                  |      |        | Edi                                     |
|----------------------------------|---------------------------------------------------------------------------------------|------------------------------------------|----------------------------------------------------------------------------------------------------|------------------|------|--------|-----------------------------------------|
| 2.6                              | Roslyn Kindergarten<br>G-1908-17917<br>Conditions<br>Status: New / Pending Submission |                                          | Roslyn Kindergarten<br>Project Title: Safety Matting Replacement<br>Grant ID: G-1908-17917 - Conditions |                  |      |        |                                         |
| Roslyn Kindergarten 🗘            | Project Titl                                                                          | e: Safety Matting Repla                  | cement                                                                                                  | Due On:          | 30/1 | 0/2019 |                                         |
| APPLICATIONS<br>Ponding Requests |                                                                                       | Upload files<br>Select or drag files the | n start upload                                                                                          |                  |      | ×      |                                         |
| Requests to Edit                 |                                                                                       | Filename                                 |                                                                                                    |                  | Size | Status |                                         |
| Submitted Requests               |                                                                                       |                                          |                                                                                                    |                  |      | -      | r Letter of Offer, along with confirmat |
| GRANTS                           |                                                                                       |                                          |                                                                                                    |                  |      |        | nd from what sources;                   |
| Active                           |                                                                                       |                                          |                                                                                                    |                  |      |        | ents                                    |
| Closod                           |                                                                                       |                                          |                                                                                                    | Drag files here. |      |        |                                         |
| ACCOUNTABILITY/CONDITIONS        |                                                                                       |                                          |                                                                                                    |                  |      |        |                                         |
| Accountability Due               |                                                                                       |                                          |                                                                                                    |                  |      | v      |                                         |
| Accountability to Edit           |                                                                                       | Add files                                | ad                                                                                                    |                  |      |        |                                         |
| Conditions due                   |                                                                                       |                                          |                                                                                                    |                  |      |        |                                         |
| Submitted                        |                                                                                       |                                          |                                                                                                    |                  |      |        |                                         |
| Guornitou                        |                                                                                       |                                          |                                                                                                    |                  |      |        |                                         |
| PAYMENTS                         |                                                                                       |                                          |                                                                                                    |                  |      |        |                                         |
| Grants Paid                      |                                                                                       |                                          |                                                                                                    |                  |      |        |                                         |

2. A 'Start Upload' button will appear beside the Add Files button, click this to upload your **Conditional Approval Letter** 

|   | Search                                                              |                                                                         |                 |                        |                                                                       |                             |     |       |   |                          |
|---|---------------------------------------------------------------------|-------------------------------------------------------------------------|-----------------|------------------------|-----------------------------------------------------------------------|-----------------------------|-----|-------|---|--------------------------|
| 3 | Roslyn Kin<br>G-1908-17<br>Conditions<br>Status: Ne<br>Project Titl | dergarten<br>917<br>w / Pending Submission<br>e: Safety Matting Replace | ment            | Ros<br>Projec<br>Grant | <b>Slyn Kinderg</b><br>ot Title: Safety Mattlin<br>ID: G-1908-17917 - | g Replacement<br>Conditions |     |       |   |                          |
|   |                                                                     | Upload files<br>Select or drag files then s                             | start upload    |                        |                                                                       |                             |     | X     |   |                          |
|   |                                                                     | Filename                                                                |                 |                        |                                                                       | Siz                         | e S | tatus |   |                          |
|   |                                                                     | Roslyn Kindergarten OCT<br>Conditions Letter<br>8March2019.pdf          | Financial State | tements relatin        | g to the period of ▼                                                  | 200 KB                      | 0%  | Θ     | 4 | r Letter of Offer        |
|   |                                                                     |                                                                         |                 |                        |                                                                       |                             |     |       |   | nd from what sou<br>ents |
| S |                                                                     |                                                                         |                 |                        |                                                                       |                             |     |       | Ŧ |                          |
|   |                                                                     | Add files Start upload                                                  |                 |                        |                                                                       | 200 K                       | В   | 0%    |   |                          |
|   |                                                                     |                                                                         |                 |                        |                                                                       |                             |     |       |   |                          |

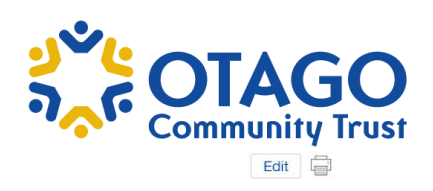

3. When it is successfully uploaded it will appear at the bottom of the 'Supporting Documents' section.

| Roslyn | Kindergarten |
|--------|--------------|
|--------|--------------|

| Due On:                                                                          | 30/10/2019                                                                                                    |                                                                                                    |
|----------------------------------------------------------------------------------|----------------------------------------------------------------------------------------------------|----------------------------------------------------------------------------------------------------|
|                                                                                  |                                                                                                    |                                                                                                    |
| Documents                                                                        |                                                                                                    |                                                                                                    |
| If you agree to our cond<br>have met the conditions<br>• Confirm in writing that | litions please upload a signed copy of our Letter of Offer, along with confirmatio<br>s:<br>the total project amount has been raised and from what sources;                                                                                                    | n you                                                                                                    |
|                                                                                  | Supporting Documents                                                                                                    | <b>(</b> + <b>)</b>                                                                                                    |
| 🚈 Roslyn Kinderg                                                                 | garten OCT Conditions Letter 8March2019.pdf                                                                                                    |                                                                                                    |
| Financial Statements rela<br>the total project amount                            | ating to the period of receipt of our grant & expense of your project and/or copies of invoices for                                                                                                    |                                                                                                    |
| Added by Melanie McAtan                                                          | nney at 2:41 PM on 8 March 2019                                                                                                    |                                                                                                    |
|                                                                                  |                                                                                                    |                                                                                                    |
|                                                                                  | Due On:<br>Documents<br>If you agree to our com-<br>have met the conditions<br>• Confirm in writing that<br>• Confirm in writing that<br>• Con | Due On:       30/10/2019         Documents         If you agree to our conditions please uplead a signed copy of our Letter of Offer, along with confirmation have met the conditions:         • Confirm in writing that the total project amount has been raised and from what sources;         Supporting Documents         Imancial Statements relating to the period of receipt of our grant & expense of your project and/or copies of involces for the total project amount as March 2019.         Added by Melanie McAtamney at 2/41 PM on 8 March 2019 |

## Additional Conditions

In most instances, you will have to prepare and sign off an additional letter outlining that you have met the Otago Community Trust conditions.

If you are unsure of what conditions are associated with your grant, you can also view them under the 'Accountability / Conditions' section of the portal. These will be under 'Conditions due'.

| Project Title: Safety Matti<br>Grant ID: G-1908-17917                                                      | g Replacement<br>Conditions                                                                                                    |
|----------------------------------------------------------------------------------------------------|----------------------------------------------------------------------------------------------------|
| Due On:                                                                                                    | 30/10/2019                                                                                                    |
|                                                                                                    |                                                                                                    |
| Documents                                                                                                  |                                                                                                    |
| Documents                                                                                                  | nns nlease unload a signed conv of our Letter of Offer alonn with comm                                                                                                    |
| Documents<br>If you agree to our condit<br>have met the conditions:<br>Confirm in writing that t           | ons please upload a signed copy of our Letter of Offer, along with commo                                                                                                    |
| Documents<br>If you agree to our condit<br>have met the conditions:<br>Confirm in writing that t           | ons please upload a signed copy of our Letter of Offer, along with comme<br>e total project amount has been raised and from what sources;<br>Cupporting: Documents                                            |
| Documents If you agree to our condit have met the conditions: • Confirm in writing that t  Roslyn Kinderge | ons please upload a signed copy of our Letter of Offer, along with comme<br>o total project amount has been raised and from what sources,<br>cupped and pocuments<br>ten OCT Conditions Letter 8March2019.pdf |

## **Meeting Conditions**

Before Otago Community Trust can pay the grant, we need grantees to meet certain conditions. These will differ from grant to grant but could be one or more of the following:

- Confirm in <u>writing</u> that the budget you supplied with your application remains current, if major changes are made, we would expect you to supply a revised version.
- Confirm in <u>writing</u> that the total project amount has been raised and from what sources.
- Confirm that a contract to carry out the work has been accepted. Please supply a copy.
- Confirm that an agreement to purchase has been finalised. Please supply a copy.
- Confirm that all required consents, licences and permits have been obtained. Please <u>supply a</u> <u>copy</u>.

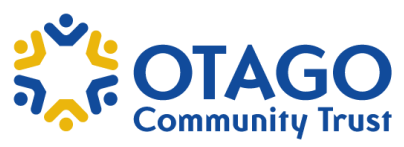

- Confirm that your organisation has formally resolved to proceed with the project. Please <u>supply</u> <u>copy of resolution</u>.
- You may uplift the grant upon presentation of the relevant project related invoices totalling \$X project costs (GST exclusive)

In most instances we therefore expect that you will draft a separate letter (see example below) or supply a copy of certain requested documents to confirm you have met our conditions.

We then expect you to upload this using the same process as for your Conditional Approval Letter. The end result is that you will have your two (or more) uploads listed under 'Supporting Documents' like below:

|                                                                                                    | <b>↓</b>                                                                                                    |
|----------------------------------------------------------------------------------------------------|----------------------------------------------------------------------------------------------------|
| Roslyn Kinderg<br>Project Title: Safety Matting<br>Grant ID: G-1908-17917 -                                 | arten<br>Replacement<br>Conditions                                                                                                    |
| Due On:                                                                                                    | 30/10/2019                                                                                                    |
| Documents<br>If you agree to our conditionate the conditions:                                               | ns please upload a signed copy of our Letter of Offer, along with confirmation yo                                                                                      |
| Confirm in writing that the                                                                                 | Supporting Documents                                                                                                    |
| ConditionsLe_OO<br>Financial Statements relating<br>the total project amount<br>Added by Melanie McAtamney  | T2019.pdf<br>to the period of receipt of our grant & expense of your project and/or copies of invoices for<br>at 2-47 PM on 8 March 2019                               |
| Roslyn Kindergar<br>Financial Statements relating<br>the total project amount<br>Added by Malgnie McAtempes | en OCT Conditions Letter 8March2019.pdf<br>to the period of receipt of our grant & expense of your project and/or copies of invoices for<br>at 2-41 PM on 8 March 2019 |

| Burnering     More recent years on site to reasess the project and discuss the likely timing of work     our and training Trust: 8,000     Dundin Octain Trust: 8,000     Dundin State Matting project for under our swing area. Detailed below is a summary of all the funds to     advance our Safety Matting project for under our swing area. Detailed below is a summary of all the funds     to advance our Safety Matting project for under our swing area. Detailed below is a summary of all the funds     advance our Safety Matting project for under our swing area. Detailed below is a summary of all the funds     advance our Safety Matting project for under our swing area. Detailed below is a summary of all the funds     advance our Safety Matting project for under our swing area. Detailed below is a summary of all the funds     advance our Safety Matting project for under our swing area. Detailed below is a summary of all the funds     advance our Safety Matting project for under our swing area. Detailed below is a summary of all the funds     advance our Safety Matting project for under our swing area. Detailed below is a summary of all the funds     advance our Safety Matting project for under our swing area. Detailed below is a summary of all the funds     our sound for the state out our swing area. Detailed below is a summary of all the funds     more and the state out our swing area. Detailed below is a summary of all the funds     out our called the thing trust - 54,000     our details for the state out out swing area     out out out out out out out out out                                                                                                    | Dunadin                                                                                                    | 1 A 1 2 1                                                                                                    |
|----------------------------------------------------------------------------------------------------|----------------------------------------------------------------------------------------------------|----------------------------------------------------------------------------------------------------|
| 8 March 2019 Clap Community Trust: PDD and STS11 Duration STS11 Duration STS11 Duration STS11 Duration STS11 Duration StS1 Duration Classics Characterize To confirm that we have now raised sufficient funds to davance our Safety Matriag represent to confirm that we have now raised sufficient funds to davance our Safety Matriag represent for under our swing area. Detailed below is a summary of all the funds davance our Safety Matriag represent for under our swing area. Detailed below is a summary of all the funds davance our Safety Matriag represent for under our swing area. Detailed below is a summary of all the funds davance our Safety Matriag represent for under our swing area. Detailed below is a summary of all the funds davance our Safety Matriag represent 51,000 Duration Casino Charatable Trust - 51,000 Duration Casino Charatable Trust - 51,000 Duration                                                                                                    | Kindergartens<br>Mana Manaaki Puawai O Otepoti                                                                                     | Roslyn Kindergarten                                                                                                |
| <ul> <li>Datas Community Trust<br/>PD Box 5751<br/>Dunden 9058</li> <li>Dear Trusteek,</li> <li>Iam writing on behalf of Roshyn Kindergarten to confirm that we have now raised sufficient funds to<br/>datase cours starty Marting project for under our swing area. Detailed below is a summary of all the funds<br/>started towerds the project.</li> <li>Ausander McMillian Trust - 54,000</li> <li>Dead Cammunity Trust - 54,000</li> <li>Dead Cammunity Trust - 54,000</li> <li>Dead Cammunity Trust - 54,000</li> <li>Dead Cammunity Trust - 54,000</li> <li>Dead Cammunity Trust - 54,000</li> <li>Dead Cammunity Trust - 54,000</li> <li>Dead Cammunity Trust - 54,000</li> <li>Dead Cammunity Trust - 54,000</li> <li>Dead Cammunity Trust - 54,000</li> <li>Dead Cammunity Trust - 54,000</li> <li>Dead Cammunity Trust - 54,000</li> <li>Dead Cammunity Trust - 54,000</li> <li>Dead Starter Starter 1000 Starter 1000 Starte</li></ul>                                                                                               | 8 March 2019                                                                                                    |                                                                                                    |
| P0 Box 7511<br>Duncelin 9058<br>Dear Trustees,<br>I am writing on behalf of Roshyn Kindergarten to confirm that we have now raised sufficient funds to<br>advance our Safety Matrixg project for under our swing area. Detailed below is a summary of all the funds<br>raised towerds the project.<br>A lossander McMillam Trust - 54,000<br>Donedin Casino Charitable Trust - 51,000<br>Duncedin Casino Charitable Trust - 51,000<br>Duncedin Casino Charitable Trust - 51,000<br>Duncedin - 53,000<br>Nu Mat have recently been on site to reassess the project and discuss the likely timing of work<br>commencement, As a result of this, we have been advised that the total project cost is slightly higher than<br>the first quote of 516,540 + GST.<br>However, Roshyn Kindergarten has raised the additional funds to cover the difference and advance the<br>project.<br>On behalf of the children and families of the kindergarten, I would like to thank you once again for<br>supporting this project. As per your confirmation letter to us dated 11 September 2018 we will send<br>written confirmation when NuMat is on site and work has commenced.<br>Stoudy your ergive any further information, please contact me at 021471710, or<br>metanie micraaminey@pmail.com<br>Watania McKatamney<br>Metanie McKatamney<br>Metanie McKatamney<br>Metanie McKatamney<br>Boyne Kindergarten Committee Grants Secretary                                                                                                    | Otago Community Trust                                                                                                    |                                                                                                    |
| Dear Trusteer,<br>Tarveteer,<br>Tarveteer,<br>Markeer McMillen Trust - 54,000<br>Markeer McMillen Trust - 54,000<br>Markeer McMarkeer<br>Markeer McMarkeer Millen Trust - 54,000<br>Markeer McMarkeer Millen Trust - 54,000<br>Markeer McMarkeer Mill       | PO Box 5751<br>Dunedin 9058                                                                                                    |                                                                                                    |
| I am schaif of Robins Kindergarten to confirm that we have now raised sufficient funds to<br>advance our Safety Matting project for under our swing area. Detailed below is a summary of all the funds<br>is det ouwrits the project.<br>• Alexander McMillan Trust - 54,000<br>• Duncelin Casino Chartabale Trust - 51,000<br>• Duncelin Casino Chartabale Trust - 51,000<br>• Marsh Family Trust - 52,000<br>• Marsh Family Trust - 54,000<br>• Marsh Family Trust - 54,000<br>• Marsh Family Tru | Dear Trustees,                                                                                                    |                                                                                                    |
| Alexander McMillan Trust - 54,000     Dtage Community Trust - 54,000     Dtage Community Trust - 54,000     Dtage Community Trust - 52,000     Marsh Family Trust - 52,000     More that have recently been on site to reassess the project and discuss the likely timing of work     commencement. As a result of this, we have been advised that the total project cost is slightly higher than     the first quote of 510,540 + GST.     However, Brohyn Kindergarten has raised the additional funds to cover the difference and advance the     project.     On behalf of the children and families of the kindergarten, I would like to thank you once again for     supporting this project. As per your confirmation letter to us dated 11 September 2018 we will send     written confirmation when NuMat is on site and work has commenced.     Should your eagle any further information, please contact me at 021 471 710, or     melanie.mcstanney@Rmail.com     Mustan K-Atamny     Melanie.McAtamny     Melanie.McAtamny                                                                                                    | I am writing on behalf of Roslyn Kindergarten to<br>advance our Safety Matting project for under ou<br>raised towards the project. | confirm that we have now raised sufficient funds to<br>ir swing area. Detailed below is a summary of all the funds |
| Otaga Community Trust - 54,000     Duncefin Lision Chartable Trust - 51,000     Mursh Family Trust - 52,000     Mursh Family Trust - 52,000     Warsh Family Trust - 52,000     Work and the trust - 52,000     Work and the trust - 52,000     Work and the trust - 52,000     Work and the trust - 52,000     Work - 54,000     Work - 54                                                                                                    | Alexander McMillan Trust - \$4,000                                                                                                 |                                                                                                    |
| Duncelin Casino Charlable Trust: 5,000     Marsh Panify Trust: 52,000     Lion Foundation - 53,000     Mush have recently been on site to reasses the project and discuss the likely timing of work commencement. As a result of this, we have been advised that the total project cost is slightly higher than the first quote of \$16,540 + GST.     However, Rosiyn Kindergarten has raised the additional funds to cover the difference and advance the project.     On behalf of the children and families of the kindergarten, I would like to thank you once again for supporting this project. As per your confirmation letter to us dated 11 September 2018 we will send written confirmation when NuMar is on site and work has commenced.     Should you require any further information, please contact me at 021.471 710, or melarise.mcatanney@penall.com     Mushar Markatanney     Melanie Markatanney     Melanie Markatanney     Melanie Markatanney                                                                                                    | <ul> <li>Otago Community Trust - \$4,000</li> </ul>                                                                                |                                                                                                    |
| Marsh ramin Trust-3-2000     Lion Foundation - 53,000 Nu Mat have recently been on site to reassess the project and discuss the likely timing of work commencement. As a result of this, we have been advised that the total project cost is slightly higher than the first quote of \$16,540 + 05T. However, Roshn Kindergarten has raised the additional funds to cover the difference and advance the project. On behalf of the children and families of the kindergarten, I would like to thank you once again for supporting this project. As per your confirmation letter to us dated 11 September 2018 we will send written confirmation when NuMat is on site and work has commende. Should you require any further information, please contact me at 021 471 710, or melanie mctamney@gmail.com Mutatamny Roshyn Kindergarten Committee Grants Secretary Roshyn Kindergarten Committee Grants Secretary                                                                                                    | <ul> <li>Dunedin Casino Charitable Trust - \$1,00</li> </ul>                                                                       | D                                                                                                    |
| Nu Mat have recently been on site to reassess the project and discuss the likely timing of work<br>commencement. As a result of this, we have been advised that the total project cost is slightly higher than<br>the first quote of \$16,540 + GST.<br>However, Roshn Kindergarten has raised the additional funds to cover the difference and advance the<br>project.<br>On behalf of the children and families of the kindergarten, I would like to thank you once again for<br>supporting this project. As per your confirmation letter to us dated 11 September 2018 we will send<br>written confirmation when NuMat is on site and work has commended.<br>Should you require any further information, please contact me at 021 471 710, or<br>melanie micitamney@gmail.com<br>Wather Machamny<br>Roshn Kindergarten Committee Grants Secretary<br>Koshn Kindergarten Committee Grants Secretary                                                                                                    | <ul> <li>Marsh Family Trust - \$2,000</li> <li>Lion Foundation - \$3,000</li> </ul>                                                |                                                                                                    |
| commencement. As a result of this, we have been advised that the total project cost is slightly higher than<br>the first quote of 516,540 +65T.<br>However, Rosiyn Kindergarten has raised the additional funds to cover the difference and advance the<br>project.<br>On behalf of the children and families of the kindergarten, I would like to thank you once again for<br>supporting this project. As per your confirmation letter to us dated 11 September 2018 we will send<br>written confirmation when Nukat is on site and work has commenced.<br>Should you require any further information, please contact me at 021.471.710, or<br>melanie meatamney@gmail.com<br>WMLAT Market and the start of the start of the start                                                                                               | Nu Mat have recently been on site to reassess the                                                                                  | he project and discuss the likely timing of work                                                                   |
| However, Biolyn Kindergarten has relied the additional funds to cover the difference and advance the project. On behalf of the children and families of the kindergarten, i would like to thank you once again for supporting this project. Bayer your confirmation letter to us dated 11 September 2018 we will send written confirmation when NuMak is on site and work has commenced. Should you require any further information, please contact me at 021 471 710, or melanie metatanney@gmail.com Witten Statistical Statistical Stat                                                                                                    | commencement. As a result of this, we have been<br>the first quote of \$16,540 +GST.                                               | en advised that the total project cost is slightly higher than                                                     |
| On behalf of the children and families of the kindergarten, I would like to thank you once again for<br>supporting this project. As per your confirmation letter to us dated 11 September 2018 we will send<br>written confirmation when NuMat is on site and work has commenced.<br>Should your equire any further information, please contact me at 021 471 710, or<br>melanie.mcatamnev@xmail.com<br>Yours faithfully<br>Nealmic McAtamney<br>Roslyn Kindergarten Committee Grants Secretary                                                                                                    | However, Roslyn Kindergarten has raised the ad<br>project.                                                                         | ditional funds to cover the difference and advance the                                                             |
| supporting this project. As per your confirmation letter to us dated 11 September 2018 we will send<br>written confirmation when NuMat is on site and work has commenced.<br>Should your equite any further information, please contact me at 021 471 710, or<br>melanie.mcatamney@zmail.com<br>Wulliam W.A.Caanney<br>Roskyn Kindergarten Committee Grants Secretary                                                                                                    | On behalf of the children and families of the kin                                                                                  | dergarten, I would like to thank you once again for                                                                |
| Should you require any further information, please contact me at 021 471 710, or<br>melanie.mcatamoey@gmail.com<br>William W. A. Statumoey<br>Yours faithfully<br>Roslyn Kindergarten Committee Grants Secretary                                                                                                    | supporting this project. As per your confirmation<br>written confirmation when NuMat is on site and                                | in letter to us dated 11 September 2018 we will send<br>I work has commenced.                                      |
| Multim M'A                                                                                                    | Should you require any further information, plea<br>melanie.mcatamney@gmail.com                                                    | ase contact me at 021 471 710, or                                                                                  |
|                                                                                                    | Multime McAdamety .<br>Yours faithfully<br>Melanie McAtamety<br>Rosiyn Kinderaten Committee Grants Secreti                         | IFY                                                                                                    |
|                                                                                                    |                                                                                                    |                                                                                                    |

#### **Important Note: Conditions Due Drop-Down Options**

At this point in time the Conditions Due drop-down options only present three different options that relate to the Accountability. We are working to fix this thus just select the first option in the interim.

- 1. Financial Statements relating to the period of receipt of our grant & expense of your project and/or copies of invoices for the total project amount
- 2. Photographs of your project
- 3. Independent Evaluation of your project

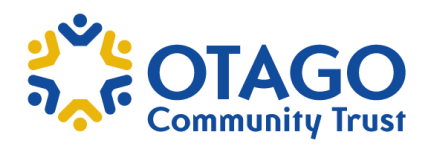

## Note for Submit

After you have hit the 'Submit' button. A pop-up box called 'Note to Submit' will appear. This allows you - the grantee to write a note to the OCT Team if you wish. Regardless of whether you leave a note or not, hit the OK button for your submission to proceed.

| Search<br>Topose Austre V<br>Roslyn Kindergarten<br>G-1908-17917<br>Conditions Brandma Subvision | Roslyn Kinde<br>Project Title: Safety Ma<br>Grant ID: G-1908-1791 | <b>rgarten</b><br>tting Replacement<br>7 - Conditions                                                     |
|--------------------------------------------------------------------------------------------------|-------------------------------------------------------------------|----------------------------------------------------------------------------------------------------|
| Status, New Perioding sourcesson<br>Project Title: Safety Matting Replacement                    | Due On:                                                           | 30/10/2019                                                                                                |
| Note for Submit                                                                                  |                                                                   | speed copy of our Let<br>us been raised and fro<br>rting Documents                                        |
|                                                                                                  | Added by Melanie McAtar                                           | Cancel OK r grant & expense of grant, 12.07PM on 8 March 2019 gatten OCT Conditions Letter 8March2019.pdf |

#### Meeting Conditions with Note to Submit

With the 'Note to Submit', some grantees can use this to meet the conditions outlined in their Condition Approval Letter. For example, if the OCT conditions are 'Confirm in writing that the budget you supplied with your application remains current' OR 'Confirm in writing that the total project amount has been raised and from what sources'; you can write this in the 'Note to Submit' box.

| Note for Submit                                        | V |
|--------------------------------------------------------|---|
|                                                        | ^ |
| Detailed below is a summary of all the funds raised    | * |
| towards the project.                                   | - |
| <ul> <li>Alexander McMillan Trust - \$4,000</li> </ul> |   |

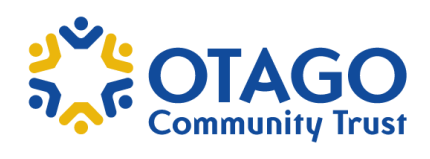

| Once you hit OK your conditions have been submitted. You will see a small yellow '1' beside the submitted in the Accountability / Conditions' section of | Roslyn Kindergarten 🗘     |
|----------------------------------------------------------------------------------------------------|---------------------------|
| the portal, under 'Conditions due'.                                                                                                    | APPLICATIONS              |
|                                                                                                    | Pending Requests          |
|                                                                                                    | Requests to Edit          |
|                                                                                                    | Submitted Requests        |
|                                                                                                    | GRANTS                    |
|                                                                                                    | Active                    |
|                                                                                                    | Closed                    |
|                                                                                                    | ACCOUNTABILITY/CONDITIONS |
|                                                                                                    | Accountability Due        |
|                                                                                                    | Accountability to com     |
|                                                                                                    | Conditions due            |
|                                                                                                    | Conditions to Edit        |
| Conditions Met & Grant Paid                                                                                                    | 1 Submitted               |
|                                                                                                    |                           |

Please note that all grantees will receive an email like the below example when their grant has been paid. Grants will typically be paid out within one to two weeks.

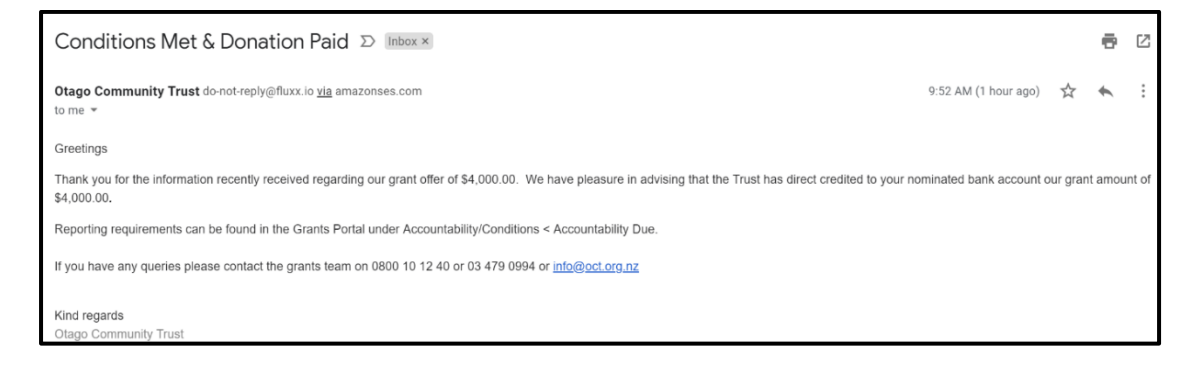